## **Unit Registration Guide**

1. Visit: https://www.aiu.ac.ke/student-login

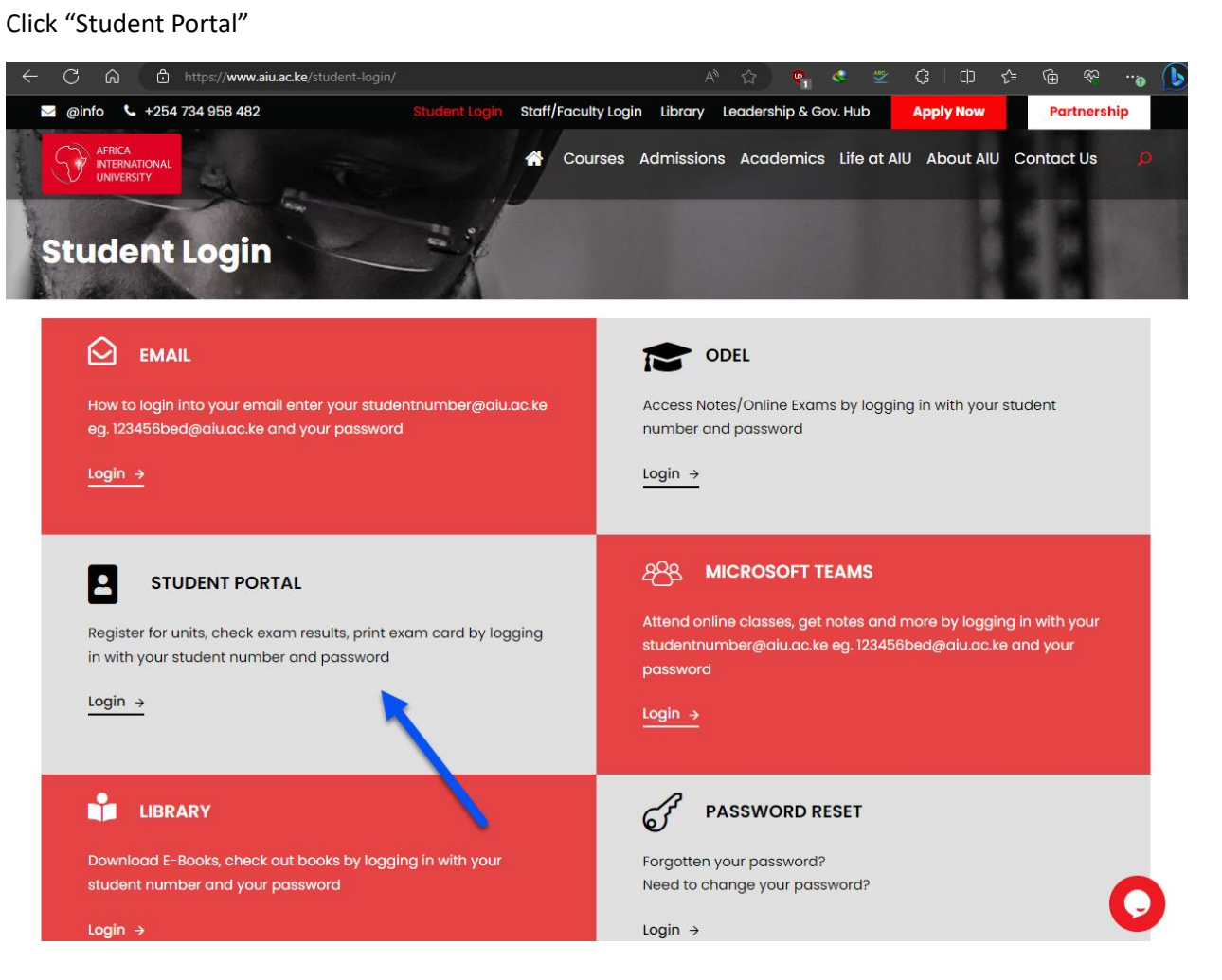

2. Login with your "student number" and "password"

|   | AFRICA<br>INTERNAT<br>UNIVERSI | TIONAL<br>TY |  |
|---|--------------------------------|--------------|--|
|   | Reg. Number                    | 1            |  |
| 8 | Password                       |              |  |
|   | Password                       |              |  |
|   | Log In                         |              |  |
|   | Forgot your passwo             | rd?          |  |

3. Click "Course Registration"

|                                                            | ≡                 |         |             | (   |
|------------------------------------------------------------|-------------------|---------|-------------|-----|
|                                                            | Dashboard         |         |             |     |
| Personal Profile  ACADEMICS                                | Basic information |         |             |     |
| <ul> <li>Course legistration</li> <li>TimeTable</li> </ul> | -                 | Reg. No | 12345       |     |
| 11 Academic Requisition                                    | - E - F           | Name    | TestStudent |     |
| Graduation Request                                         | -                 | ID No   |             |     |
| Student Audit                                              |                   | Gender  | Male        |     |
|                                                            |                   |         |             |     |
| Fee Statement                                              |                   | G       | at Academic | Vie |

4. Choose a category from the dropdown menu, then click on "Get Units."

| Registration Type:<br>Normal | 1 | Vnit Categor<br>Select Unit | ry:<br>Category | ~ |  |
|------------------------------|---|-----------------------------|-----------------|---|--|
|                              |   |                             |                 |   |  |

5. Select the checkboxes next to the units you want to register for, and then click the button at the bottom that says "Add Selected Units to Basket."

Units Registration

4

| Select | Course | Section | Desription                                  | Day          | Period               | Campus | Lecturer                    |
|--------|--------|---------|---------------------------------------------|--------------|----------------------|--------|-----------------------------|
|        | STM611 |         | Advanced Strategic<br>Management            | WEDNESDAY    | 5:30 PM -<br>8:30 PM | MAIN   | CALEB<br>ODHIAMBO<br>ONJURE |
|        | STM612 |         | Global Strategic<br>Management              | MONDAY       | 5:30 PM -<br>8:30 PM | MAIN   | CALEB<br>ODHIAMBO<br>ONJURE |
|        | STM613 |         | Strategic Management<br>Integration Seminar | FRIDAY       | 5:30 PM -<br>8:30 PM | MAIN   | LUCY<br>MWENDWA<br>KINYUA   |
|        |        |         |                                             |              |                      |        |                             |
|        |        |         | Add Selected Uni                            | ts to Basket | -                    | -      |                             |

## 6. Once you have selected all your units, click on "Complete Registration."

|              | BBS501     | Hermeneutics           | Y151                        | S1/SEPT/23   | Drop                |
|--------------|------------|------------------------|-----------------------------|--------------|---------------------|
|              | MSS605     | Leadership Development | Leadership Development Y1S1 |              |                     |
| View Proform | na Invoice | Complete Registrati    | on                          | Print Course | Statement           |
|              |            |                        |                             |              |                     |
|              |            |                        |                             | 2023 (       | D Designed by DSL S |